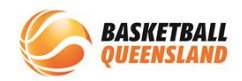

## How to Process a Transfer

A participant can transfer between clubs within the same association for the same competition.

Below is the process to request a transfer.

| 1 | In the User<br>Module, search<br>for the<br>participant's<br>name who is<br>transferring<br>from your club<br>in the search<br>bar | BasketbalConnect   User   Ø   ©   ©   ©   ©   ©   ©   ©   ©   ©   ©   ©   ©   ©   ©   ©   ©   ©   ©   ©   ©   ©   ©   ©   ©   ©   ©   ©   ©   ©   ©   ©   ©   ©   ©   ©   ©   ©   ©   ©   ©   ©   ©   ©   ©   ©   ©   ©   ©   ©   ©   ©   ©   ©   ©   ©   ©   ©   ©   ©   ©   ©   ©   ©   ©   ©   ©   ©   ©   ©   ©   ©   ©   ©   ©   ©   ©   ©   ©   ©   ©   ©   ©   ©   ©   ©   ©   ©   ©   ©   ©   ©   ©   ©   ©   ©   ©   ©   ©   ©   ©   ©   ©   ©   ©   ©   ©   ©   ©   ©   ©   ©   ©   ©   ©   © |  |
|---|----------------------------------------------------------------------------------------------------|----------------------------------------------------------------------------------------------------|--|
| 2 | Select the<br><b>participant's</b><br><b>name</b> from the<br>displayed<br>results                                                 | No. of Users No. of   1 1   User ID First Name \$ Last Name \$ Role \$   116893 Jane Smith Players - registered                                                                                                    |  |
| 3 | Select the<br><b>Registration</b><br><b>Tab</b> in their user<br>profile                                                           | No Image User Profile<br>Jane Smith<br>#110803 Activity Statistics Personal Details Medical Registration History Incidents Purchases<br>Colume of Bath<br>OkyOS/2011 Own Registration                                                                                                    |  |

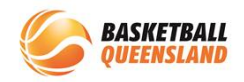

|   | Find the<br>competition<br>they are<br>transferring out<br>of and select<br>the <b>3 dots</b> next                  | Personal De                                                                                                    | Personal Details Medical Registration History Incidents Purchases                                                                               |                                                                  |                                         |               |         | ents Purchases                                            |        | - |
|---|----------------------------------------------------------------------------------------------------|----------------------------------------------------------------------------------------------------|----------------------------------------------------------------------------------------------------|------------------------------------------------------------------|-----------------------------------------|---------------|---------|-----------------------------------------------------------|--------|---|
| 4 |                                                                                                    | embership<br>3lid Until                                                                                                    | Comp<br>Fees<br>Paid                                                                                                    | Membership<br>Product                                            | Membership<br>Type                      | Division      | Paid by | Status                                                    | Action |   |
|   | registration<br>then select<br>Registration<br>Change                                                               | 5/12/2023                                                                                                    | Pay Full<br>Amount                                                                                                    | 2023 BQ<br>Membership                                            | Player                                  | U14<br>GIRLS  | _       | Pending<br>Registration<br>Registration Change<br>Payment |        |   |
| 5 | Scroll down to<br>select <b>Transfer</b>                                                                            | Dreson<br>U14 ORLS<br>Team Name<br>Team Name<br>Moble Number<br>O400000000<br>Email Address<br>What registration<br>De-register<br>Move Com<br>Cancel | s change do you n<br>r @<br>petition @                                                                                                    | ed to make?                                                      |                                         |               |         | Contin                                                    |        |   |
| 6 | Select the<br>Association and<br>Competition<br>from the drop-<br>down menus                                        | What regist<br>De-re;<br>Transl<br>2023<br>Organi<br>Orga<br>Compe<br>Compe<br>Basco                                                                  | ration change of<br>gister ?<br>fer ?<br>ership Product<br>3 BQ Members?<br>sation Name yo<br>nisation Name<br>utition Name yo<br>petition Name | do you need to make?<br>lip - Player<br>uu are Transferring to?* |                                         |               |         |                                                           |        | × |
| 7 | Select the<br><b>reason</b> for the<br>transfer or<br>enter further<br>information<br>then select<br><b>Confirm</b> | Reaso<br>O<br>Move                                                                                                    | n for Transfer*<br>Aoving to anot<br>Io team availa<br>Other<br>Competition                                                                     | her Basketball Club o<br>ble in current Club or                  | r Association for the up<br>Association | coming season |         |                                                           | Cor    | ſ |

The transfer will then move to the **Transfer Action Box** on the home screen and will need to be approved by the club the participant is moving from, the association and finally the club the participant is moving to.

Please refer to How to Finalise a Transfer for this process.

2